## TEST W1B

Conoscenze (Tutte escluso 14)

- 1. Apri il file W1A.doc
- 2. Inserisci l'immagine Logo.bmp al di sopra del primo rigo.
- Nel <u>formato immagine</u> seleziona un <u>layout</u> che consenta al testo di posizionarsi <u>sopra e sotto</u> <u>l'immagine</u>. (Av.)
- 4. Assegna una distanza tra il testo e l'immagine pari ad 1 cm. (Av.)
- 5. Inserisci nell'<u>intestazione della pagina</u> il protocollo, tagliandolo dal testo della lettera assegnandogli carattere Times New Roman 8 punti ed <u>allineandolo a destra</u>. (Av.)
- 6. Inserisci nel piè di pagina il nome ed il percorso del file con carattere Arial 5 punti. (Av.)
- 7. Modifica l'impostazione della pagina in modo che il margine superiore sia di 3 cm.
- 8. **Seleziona** il testo da "Internet: nuovo mercato digitale..." a "... I formati dei file" e cambia il tipo di carattere in Verdana 10 punti.
- 9. **Seleziona** il testo "Internet: nuovo mercato digitale..." ed il testo "Reti e connettività globale..." scrivendolo in grassetto sottolineato.
- 10. **Trasforma** il testo da "In Italia, in Europa, in America…" a "… Dimensione e composizione dell'utenza Internet" in un <u>elenco puntato (utilizzando il carattere:</u> (27)).
- 11. Ripeti l'operazione precedente con il testo da "TLC e business a larga banda..." fino alla fine, (utilizzando il carattere: •).
- 12. Assegna ai due elenchi un'interlinea singola.
- 13. Al di sopra della frase «Internet: nuovo mercato digitale» **inserisci** il titolo «Programma» con carattere Verdana, grassetto, 12 punti, di colore Blu.

(Av.)

- **14. Cambia** la parola "Sig.na" in "Sig.<sup>na</sup>".
- 15. Stampa il documento attivo.
- 16. Salva il Documento con nome W1B
- 17. Salva il documento su Documenti con nome LetteraX.txt in formato testo.
- 18. Chiudi il programma di elaborazione testi.